### بسمه تعالى

### آموزش نصب پراجکت سرور ۲۰۱۶

با سلام

در این آموزش قصد داریم آموزش نصب پراجکت سرور ۲۰۱۶ را خدمت شما آموزش بدیم.

این سیستم که بر پایه شیرپوینت ۲۰۱۶ نصب میشود یکی از کاربردی ترین سرویس ها در شرکت های بزرگ محصوب میشود.

در نسخه ۲۰۱۶ برخلاف نسخه ۲۰۱۳ پراجکت سرور همراه با سرور شیرپوینت نصب میشود و تنها نیاز به فعال سازی دارد که در این آموزش به صورت گام به گام این قابلیت را فعال می نماییم.

ابتدا سرور <u>شیرپوینت ۲۰۱۶ را با استفاده از این لینک</u> نصب نمایید.

مرحله اول: ایجاد سرویس Project Server Service Application

از Central administration به بخش Manage services in this farm ميرويم.

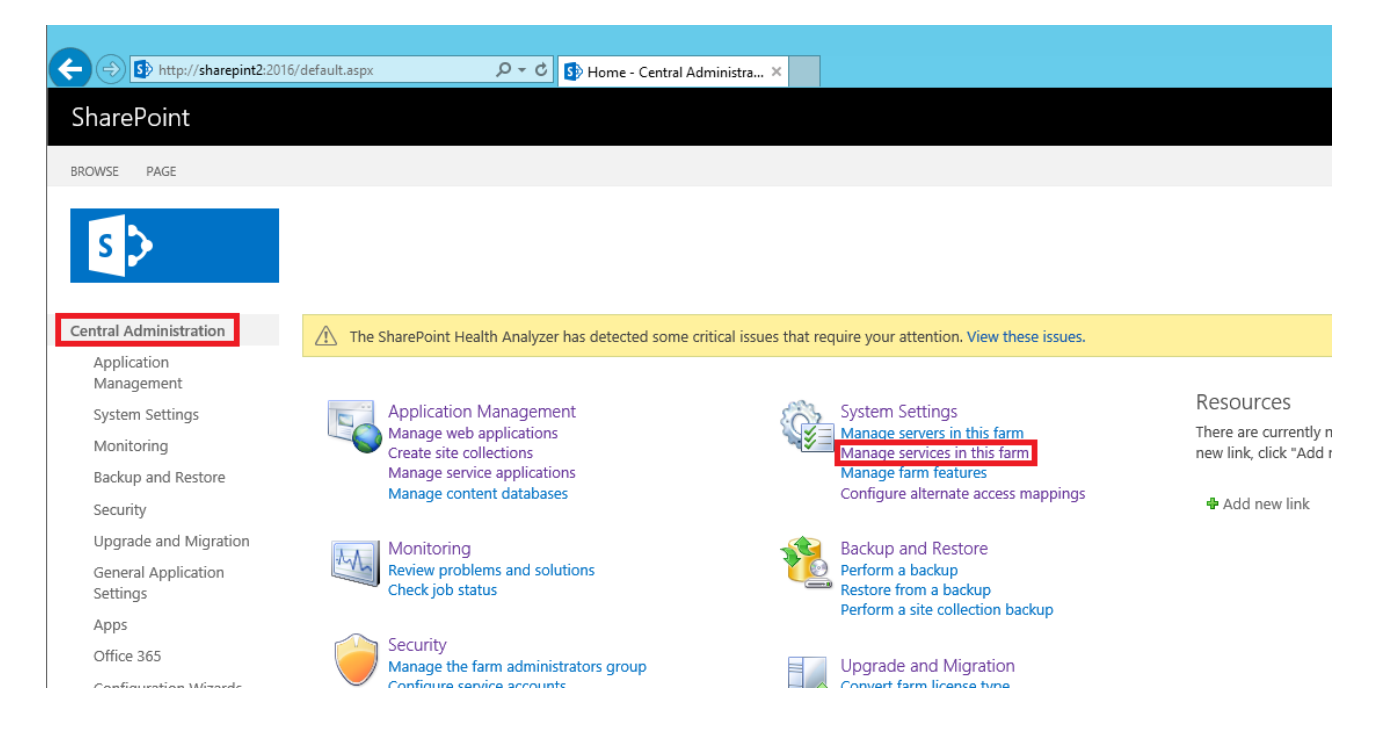

|                        |                    |                          |                             |                         |                       |                    |                                           |                         | _ 0           |
|------------------------|--------------------|--------------------------|-----------------------------|-------------------------|-----------------------|--------------------|-------------------------------------------|-------------------------|---------------|
| > 1 http://            | /sharepint2:2      | 016/_admin/Farr          | nServices.aspx 🖌            | D 🗸 🖒 🚺 Services i      | n Farm 🗡              |                    |                                           |                         | 💮 1           |
| SharePoint             |                    |                          |                             |                         |                       |                    |                                           | 0                       | ? farmad      |
|                        |                    |                          |                             |                         |                       |                    |                                           |                         | O SH          |
|                        |                    |                          |                             |                         |                       |                    |                                           |                         |               |
| s 🗲                    | Sarvi              | oc in Ear                | m                           |                         |                       |                    |                                           |                         |               |
|                        | Servio             | Les III Fai              | 111                         |                         |                       |                    |                                           |                         |               |
| Central Administration |                    |                          |                             |                         |                       |                    |                                           |                         | View Configur |
| Application            | Service            |                          |                             |                         |                       | Auto Provision     | åction.                                   | Compliant               |               |
| System Settings        | Access Servio      |                          |                             |                         |                       | No                 | Manage Service Application                | Ves Ves                 |               |
| Monitoring             | Access Servic      | es 2010                  |                             |                         |                       | No                 | Manage Service Application                | ⊘ Yes                   |               |
| Backup and Restore     | App Manage         | ment Service             |                             |                         |                       | No                 | Manage Service Application                | ⊘ Yes                   |               |
| Security               | Business Dat       | a Connectivity Service   |                             |                         |                       | No                 | Manage Service Application                | ⊘ Yes                   |               |
| Upgrade and Migration  | Claims to Wi       | ndows Token Service      |                             |                         |                       | Yes                | Disable Auto Provision                    | Yes                     |               |
| Settings               | Distributed C      | ache                     |                             |                         |                       | Yes                | Disable Auto Provision                    | Yes                     |               |
| Apps                   | Document C         | onversions Launcher Ser  | vice                        |                         |                       | No                 | Enable Auto Provision                     | Ves Ves                 |               |
| Office 365             | Machine Tra        | priversions Load ealance | rservice                    |                         |                       | No                 | Mapage Service Application                | Ves Ves                 |               |
| Configuration Wizards  | Managed Me         | rtadata Web Service      |                             |                         |                       | No                 | Manage Service Application                | Ves                     |               |
|                        | Microsoft Sh       | arePoint Foundation Sar  | adboxed Code Service        |                         |                       | No                 | Enable Auto Provision                     | <ul> <li>Yes</li> </ul> |               |
|                        | Microsoft Sh       | arePoint Foundation Sul  | ascription Settings Service |                         |                       | No                 | Enable Auto Provision                     | ⊘ Yes                   |               |
|                        | Microsoft Sh       | arePoint Foundation Wo   | rkflow Timer Service        |                         |                       | Yes                | Disable Auto Provision                    | ⊘ Yes                   |               |
|                        | Microsoft Sh       | arePoint Insights        |                             |                         |                       | No                 | Enable Auto Provision                     | ⊘ Yes                   |               |
|                        | Performance        | Point Service            |                             |                         |                       | No                 | Manage Service Application                | ⊘ Yes                   |               |
|                        | Project Serve      | r Application Service    |                             |                         |                       | No                 | Manage Service Application                | ⊘ Yes                   |               |
|                        | Request Mar        | agement                  |                             |                         |                       | No                 | Enable Auto Provision                     | Yes                     |               |
|                        | Secure Store       | Service                  |                             |                         |                       | No                 | Manage Service Application                | (⊘) Yes                 |               |
|                        | Visin Granhie      | service<br>s Service     |                             |                         |                       | No                 | Manage Service Application                | Ves Ves                 |               |
| 1                      |                    |                          |                             |                         |                       |                    |                                           | (c) 165                 |               |
|                        |                    |                          |                             |                         |                       |                    |                                           |                         | _ 0           |
|                        | (-hi- <b>+2</b> -2 | 016/                     |                             | - d Du                  |                       |                    |                                           |                         |               |
|                        | snarepint2:2       | 010/_admin/serv          | iceApplications.asj 🎾       | Manage S                | ervice Applications × |                    |                                           |                         | u x           |
| SharePoint             |                    |                          |                             |                         |                       |                    |                                           | ¢?                      | farmadmin     |
| BROWSE SERVICE APP     | LICATIONS          |                          |                             |                         |                       |                    |                                           |                         | 🔿 SHARE       |
|                        | _                  |                          |                             |                         |                       |                    |                                           |                         |               |
|                        | =                  | S 12                     | Eg 🚱                        |                         |                       |                    |                                           |                         |               |
| New Connect Delete     | Manage Adm         | inistrators Properties   | Publish Permissions         |                         |                       |                    |                                           |                         |               |
| Create                 | Operat             | ions                     | Sharing                     |                         |                       |                    |                                           |                         |               |
| -                      |                    |                          |                             |                         |                       |                    |                                           |                         |               |
| Central Administration | n                  | Name                     |                             |                         |                       | Туре               |                                           |                         | Status        |
| Application            |                    | Application Disc         | overy and Load Balan        | cer Service Application |                       | Application Discov | ery and Load Balancer Service Application |                         | Started       |
| Management             |                    | Security Token S         | ervice Application          |                         |                       | Security Token Ser | vice Application                          |                         | Started       |
| System Settings        |                    |                          |                             |                         |                       |                    |                                           |                         |               |
| Monitoring             |                    |                          |                             |                         |                       |                    |                                           |                         |               |
| Backup and Resto       | re                 |                          |                             |                         |                       |                    |                                           |                         |               |
| o i                    |                    |                          |                             |                         |                       |                    |                                           |                         |               |
| Security               |                    |                          |                             |                         |                       |                    |                                           |                         |               |
| Upgrade and Migr       | ration             |                          |                             |                         |                       |                    |                                           |                         |               |
| General Applicatio     | n                  |                          |                             |                         |                       |                    |                                           |                         |               |
| Settings               |                    |                          |                             |                         |                       |                    |                                           |                         |               |
| Apps                   |                    |                          |                             |                         |                       |                    |                                           |                         |               |
| Office 365             |                    |                          |                             |                         |                       |                    |                                           |                         |               |
| Configuration Wiz      | ards               |                          |                             |                         |                       |                    |                                           |                         |               |
| -                      |                    |                          |                             |                         |                       |                    |                                           |                         |               |

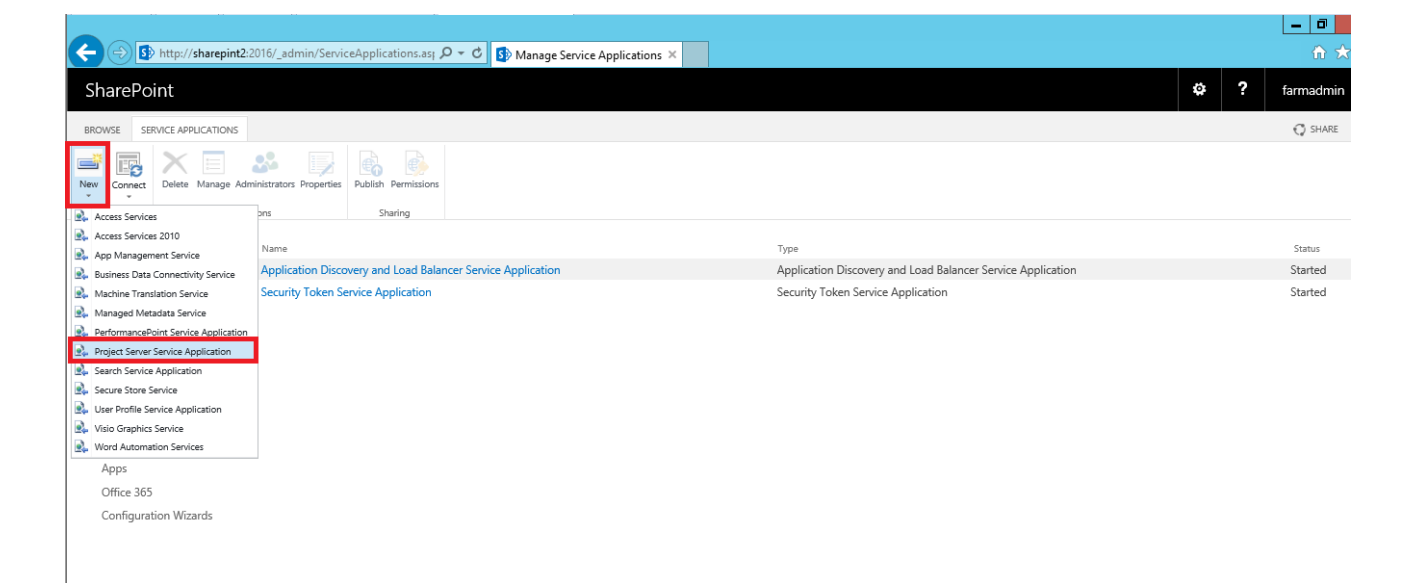

## ایجاد Project Service Applicatoin

در این مرحله تنظیمات را مطابق تصویر زیر وارد کنید.

|                                                                                                    |                                                                                                    |                                                                                                    |                                                                                                    |      | _ 0 ×               |
|----------------------------------------------------------------------------------------------------|----------------------------------------------------------------------------------------------------|----------------------------------------------------------------------------------------------------|----------------------------------------------------------------------------------------------------|------|---------------------|
| 🗲 🕣 🚯 http://sharepint2:2016/_admin/ServiceApplic                                                                                                    | ations.as; 🔎 🔻 🖒 🚺 Mana                                                                                                    | ge Service Applications $	imes$                                                                                                    |                                                                                                    |      | h 🛧 🔅               |
| SharePoint                                                                                                    | Create Project Service                                                                                                    | s application                                                                                                    |                                                                                                    | ×    | \$<br>? farmadmin 🔻 |
| BRWUSE       SERVICE APPLICATIONS         New Conest       Delete Manage Administration Properties       Publish Per         Central Administration       Application       Manage administration         Application       Manage administration       System Settings         Monitoring       Backup and Restore       Security       Openations         Security       Upgrade and Migration       General Application       Settings         Apps       Office 365       Configuration Wizards | <ul> <li>Specify the name a</li> <li>Project Services</li> <li>Specify name for this service application</li> <li>Application Pool Settings</li> <li>Service application</li> </ul> | And application pool for<br>Project Services appli<br>PVVA<br>Application Pool<br>Choose the<br>Application Pool to<br>use for this Service<br>Application Pool to<br>use for this Service<br>Application Fool to<br>use for this Service<br>Application Fool to<br>Application Fool to<br>Application Fool to<br>App | r the service application.<br>ication name:<br>OUse existing application pool<br>SecurityTokenServiceApplication<br>SecurityTokenServiceApplication<br>Pool<br>Application pool<br>Application pool<br>Applicati | Help | C SHARE C           |

بعد از ایجاد Service Application دقت کنید مانند تصویر زیر سرویس ها در حالت Started باشد.

| -                                                                                                    |                                                                                                    |                                                                   | _ 0 ×       |
|----------------------------------------------------------------------------------------------------|----------------------------------------------------------------------------------------------------|-------------------------------------------------------------------|-------------|
| + Definition for the second second se | 2:2016/_admin/ServiceApplications.as} 🔎 🖛 🖒 🚯 Manage Service Applications 🗙                            |                                                                   | în ★ \$     |
| SharePoint                                                                                                    |                                                                                                    | φ?                                                                | farmadmin 🔻 |
| BROWSE SERVICE APPLICATIONS                                                                                                    |                                                                                                    |                                                                   | 🖓 SHARE [□] |
| New Connect Delete Manage Adm                                                                                                    | initizators Properties<br>Publich Permissions<br>tions Sharing                                         |                                                                   |             |
| Central Administration                                                                                                    | Name                                                                                                   | Туре                                                              | Status      |
| Application                                                                                                    | Application Discovery and Load Balancer Service Application                                            | Application Discovery and Load Balancer Service Application       | Started     |
| Management                                                                                                    | Application Discovery and Load Balancer Service Application Proxy_425a98be-76b2-4d21-b58c-40efb213548a | Application Discovery and Load Balancer Service Application Proxy | Started     |
| System Settings                                                                                                    | PWA                                                                                                    | Project Application Services                                      | Started     |
| Monitoring                                                                                                    | Connects to PWA                                                                                        | Project Services Application Proxy                                | Started     |
| Backup and Restore                                                                                                    | Security Token Service Application                                                                     | Security Token Service Application                                | Started     |
| Security                                                                                                    |                                                                                                    |                                                                   |             |
| Upgrade and Migration                                                                                                    |                                                                                                    |                                                                   |             |
| General Application<br>Settings                                                                                                    |                                                                                                    |                                                                   |             |
| Apps                                                                                                    |                                                                                                    |                                                                   |             |
| Office 365                                                                                                    |                                                                                                    |                                                                   |             |
| Configuration Wizards                                                                                                    |                                                                                                    |                                                                   |             |
|                                                                                                    |                                                                                                    |                                                                   |             |
|                                                                                                    |                                                                                                    |                                                                   |             |

وارد کردن لایسنس Project Server

برای فعال سازی Project Server با استفاده از دستور زیر در Sharepoint Management Shell لایسنس پراجکت سرور را وارد میکنیم:

Enable-ProjectServerLicense -key 23CB6-N4X8Q-WWD7M-6FHCW-9TPVP

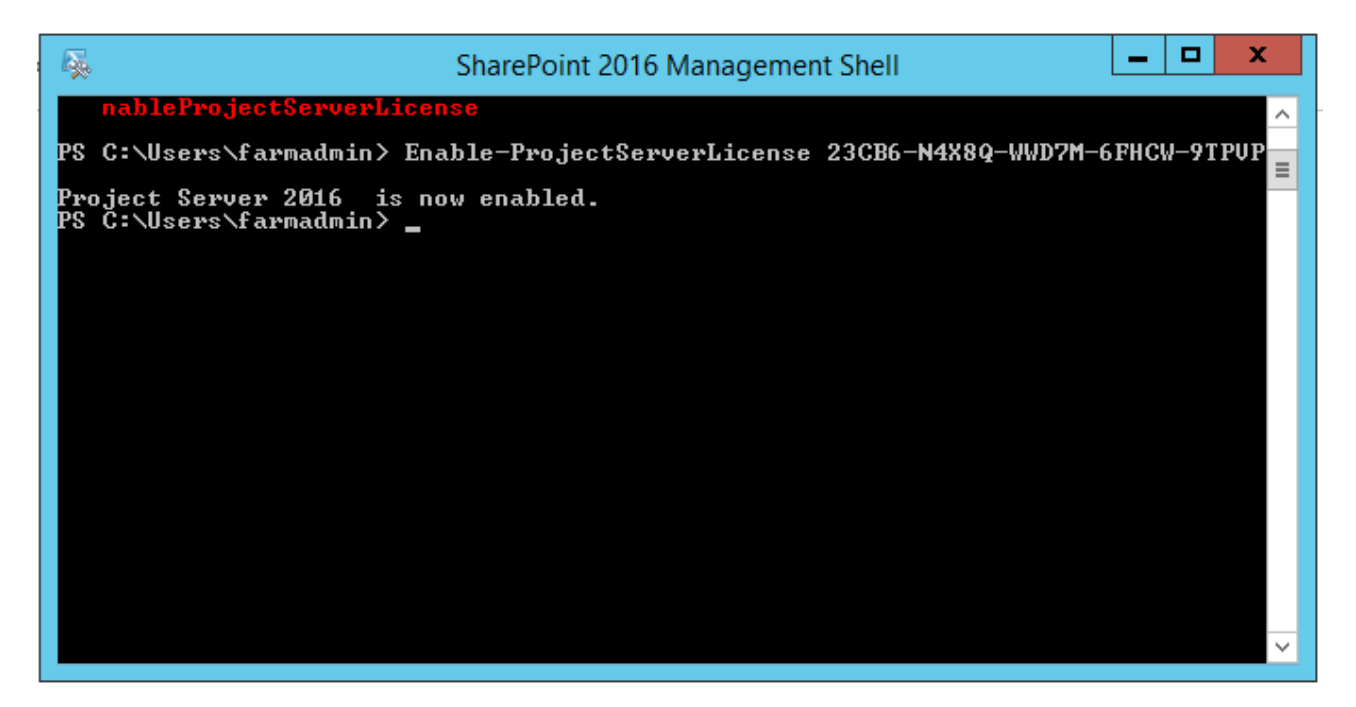

ایجاد Content Database برای پراجکت سرور

مرحله بعد ایجاد یک Content Database برای پراجک سرور می باشد.

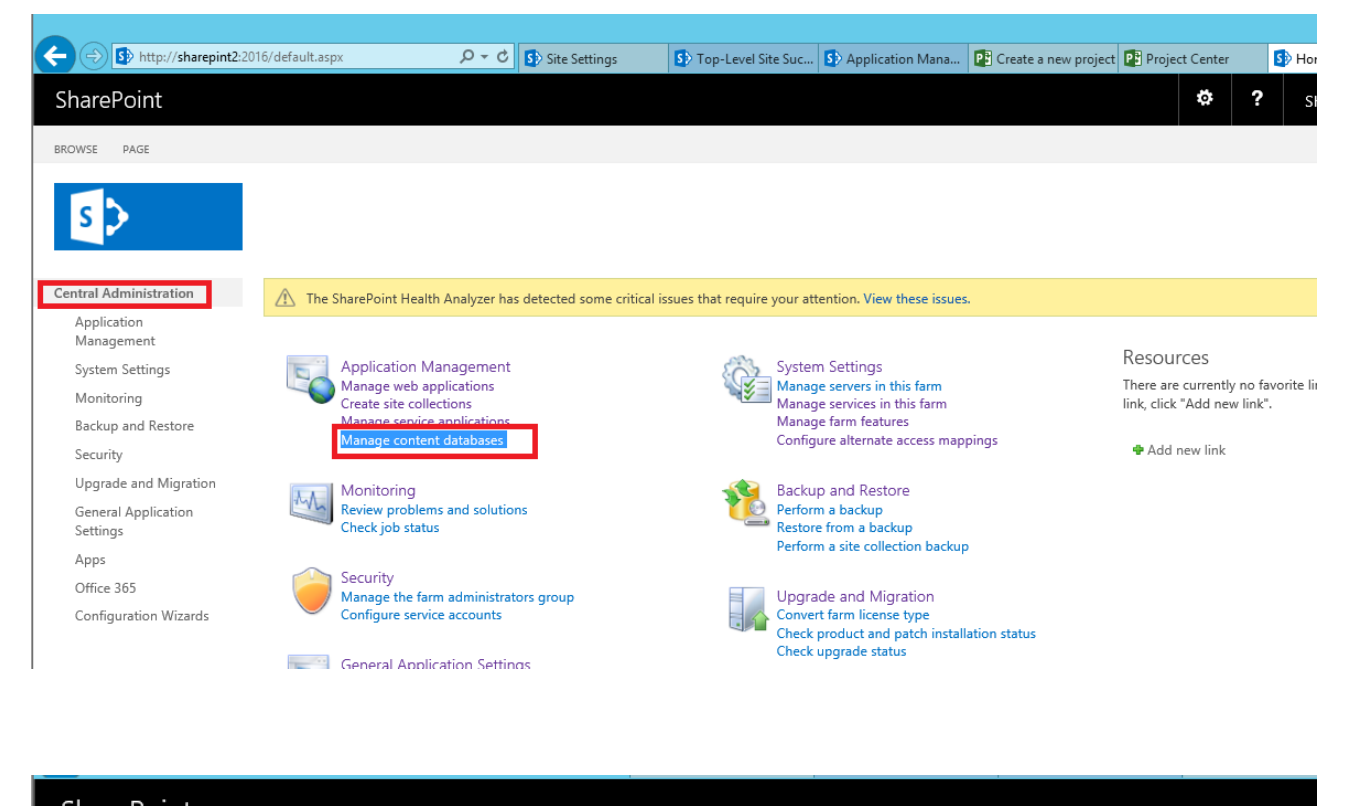

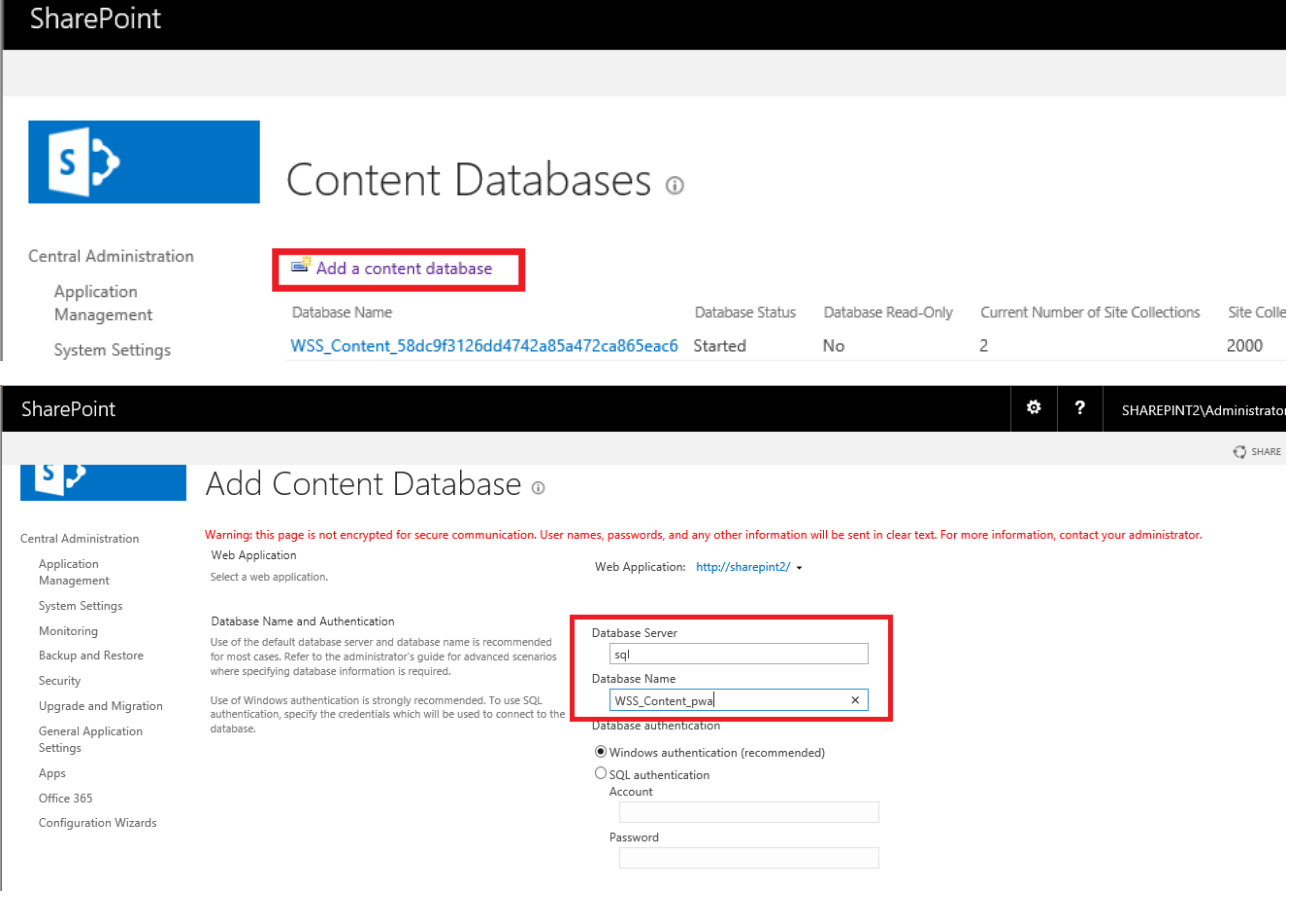

#### SharePoint

# s 🕽

Central Administration Application Management System Settings Monitoring Backup and Restore Security

> Upgrade and Migration General Application Settings

Apps

9

# Content Databases 🛛

| Add a content database                       |                 |                    |                                    |                               | Web           |
|----------------------------------------------|-----------------|--------------------|------------------------------------|-------------------------------|---------------|
| Database Name                                | Database Status | Database Read-Only | Current Number of Site Collections | Site Collection Level Warning | Maximum Numbe |
| WSS_Content_58dc9f3126dd4742a85a472ca865eac6 | Started         | No                 | 2                                  | 2000                          | 5000          |
| WSS_Content_PWA                              | Started         | No                 | 2                                  | 2000                          | 5000          |
|                                              |                 |                    |                                    |                               |               |

ایجاد سایت سایت پراجکت سرور ۲۰۱۶

مرحله بعدی ایجاد سایت پروژه میباشد که برخلاف نسخه ۲۰۱۳ باید به صورت دستور پاورشل وارد شود:

New-SPSite

WSS\_Content\_PWA \_URL

http://[sharepointserver]/Sites/PWA -Template pwa#0

-ContentDatabase

در بخش OwnerAlias نام کاربری مالک سایت را وارد کنید در اینجا ما اکانت Farmadmin را وارد نمودیم

| SharePoint 2016 Manage                                                                                                   | ement Shell 📃 🗖 🗙  |  |  |  |  |
|----------------------------------------------------------------------------------------------------|--------------------|--|--|--|--|
| PS C:\Users\farmadmin> New-SPSite -ContentDatabase WSS_Content_PWA -URL http://s<br>harepint2/sites/PWA -Template pwa#0  |                    |  |  |  |  |
| cmdlet New-SPSite at command pipeline position 1<br>Supply values for the following parameters:<br>OwnerAlias: farmadmin |                    |  |  |  |  |
| Url                                                                                                    | CompatibilityLevel |  |  |  |  |
| http://sharepint2/sites/PWA                                                                                              | 15                 |  |  |  |  |
| PS C:\Users\farmadmin> _                                                                                                 |                    |  |  |  |  |
|                                                                                                    | ×                  |  |  |  |  |

سپس با دستور زیر قابلیت سایت پراجکت را به سایت اضافه میکنیم

Enable-SPFeature pwasite -URL http://[sharepointserver]/sites/PWA

| SharePoint 2016 Manage                                                                                                   | ement Shell                        |  |  |  |  |  |
|----------------------------------------------------------------------------------------------------|------------------------------------|--|--|--|--|--|
| PS C:\Users\farmadmin> New-SPSite -ContentDatabase WSS_Content_PWA -URL http://s<br>harepint2/sites/PWA -Template pwa#0  |                                    |  |  |  |  |  |
| cmdlet New-SPSite at command pipeline position 1<br>Supply values for the following parameters:<br>OwnerAlias: farmadmin |                                    |  |  |  |  |  |
| Jrl                                                                                                    | CompatibilityLevel                 |  |  |  |  |  |
| http://sharepint2/sites/PWA                                                                                              | 15                                 |  |  |  |  |  |
| PS C:\Users\farmadmin> Enable-SPFeature pwasite<br>PS C:\Users\farmadmin> _                                              | = -URL http://sharepint2/sites/PWA |  |  |  |  |  |

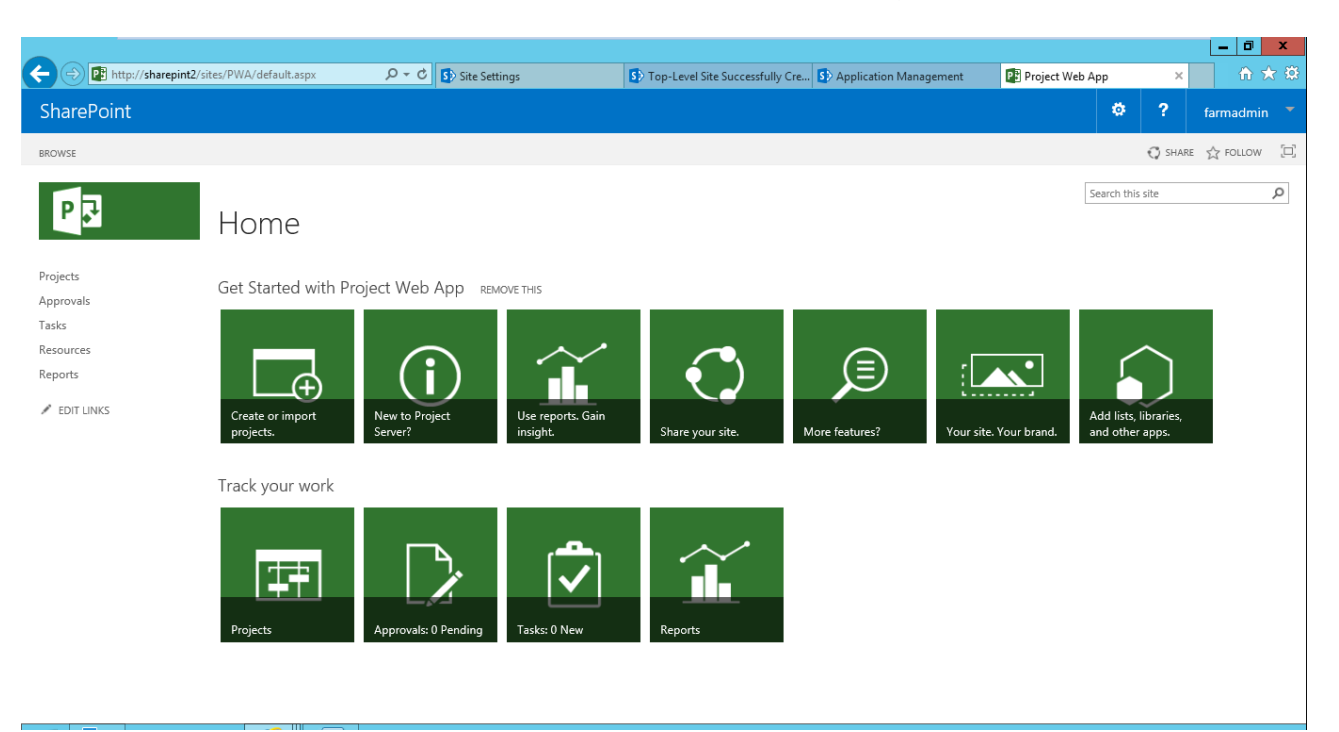

همانطور که مشاهده می کتید سایت پروژه با موفقیت ایجاد و فعال شد.

تبریک میگم شما سرور پراجکت رو با موفقیت نصب کردید.

بازنشر از: آکامیها